Will Vaughan Taylor Kimmett Computer Science 4240 27 April 2014

# **Milestone 3**

#### Introduction

For our project, we installed and set up our Virtual Machines to support a mostly unknown version control system, known as Fossil. Installing and setting up Fossil on our machines was not very difficult because one of the strongest attributes of Fossil is its ease of use. Because Fossil's easy nature to get up and running, we needed to take our project a bit further. We developed a web page to display to the user an arbitrary number of Fossil repositories, as well as allow them to create new repositories on the fly from the web page. This will help a user to easily see what repositories they have access to, as well as provide a link to the built-in web interface served by Fossil. Before we did this, we had to use the command line to check on the status and contents of our repositories, which for most users is a difficult hassle.

## Background

In order to better understand the purpose of this project some background about Fossil is necessary. Although it is relatively unknown, Fossil is a very streamlined and easy-to-setup version control software not unlike more popular systems like Git and Mercurial. Being a 'distributed' version control system, Fossil does not require a central server (as in software like SVN), and users commit changes to a local repository where typical source control actions can be performed. One unique feature provided by Fossil is its integrated bug tracking. Fossil stores bug reports within each check-in and calls them 'tickets.' By using the check-ins to track bugs, Fossil is able to keep developers aware of whatever bugs may be showing up, without having to directly communicate with the user. This can allow a developer to fix a problem or bug quicker, providing a more seamless user experience. Another useful resource provided by Fossil is their wiki information, which can be found on their website. This serves as a reference for developers to make the experience even easier as they use Fossil. One of Fossil's strongest features is its built-in web interface, where information such as development timeline, wiki information, and bug tickets can be viewed. A screenshot of the current Fossil webpage can be found below.

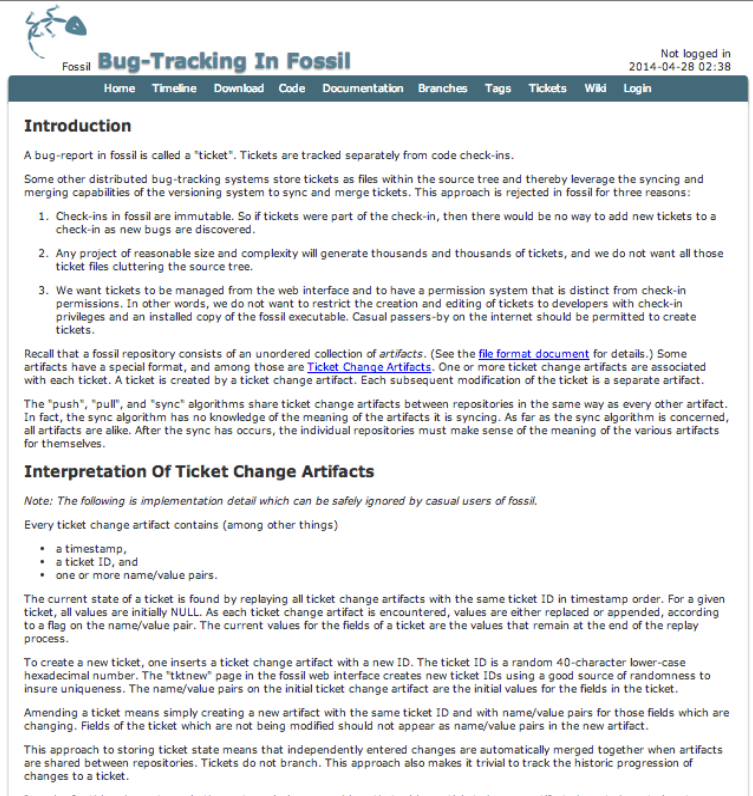

In order for this scheme to work, the system clocks on machines that add new ticket changes artifacts have to be set close to reality. It is OK for a ticket change artifact timestamp to be off by a few minutes or even a few hours. But if a timestamp on a ticket

### **Motivations/Objectives**

As today's technology world progresses and the development of software is not as much left to the big companies, reliable version control software will become more important. Fossil provides an easy to use and easy to set up option that will allow developers to focus on actually developing their software and not the distribution of their work. The overall goal of this project is to create a web interface that allows access to an arbitrary number of Fossil repositories on the server machine. The general end result of this project will be a web interface (web page) served from our Ubuntu virtual machine, which lists and allows access to any Fossil repository that is designated public. An example interaction with our web interface may entail a user navigating to the page, clicking one of the listed repository links, and subsequently being directed to that repository's web interface as generated by Fossil. Users will also be able to add repositories through our web page. Our machine will act as a Fossil server, allowing developers a centralized repository from which they can pull software changes from others as well as push their own changes.

## Methodology

The tools we will use to create the web server and subsequent Fossil server include Apache, PHP, and of course Fossil. Before we could start installing Fossil and setting it up, we needed to set up PHP and Apache on our machine, for our machine to act as local servers for our repositories. Below, you can see a test page we used to check if PHP and Apache were set up correctly on our Virtual Machines.

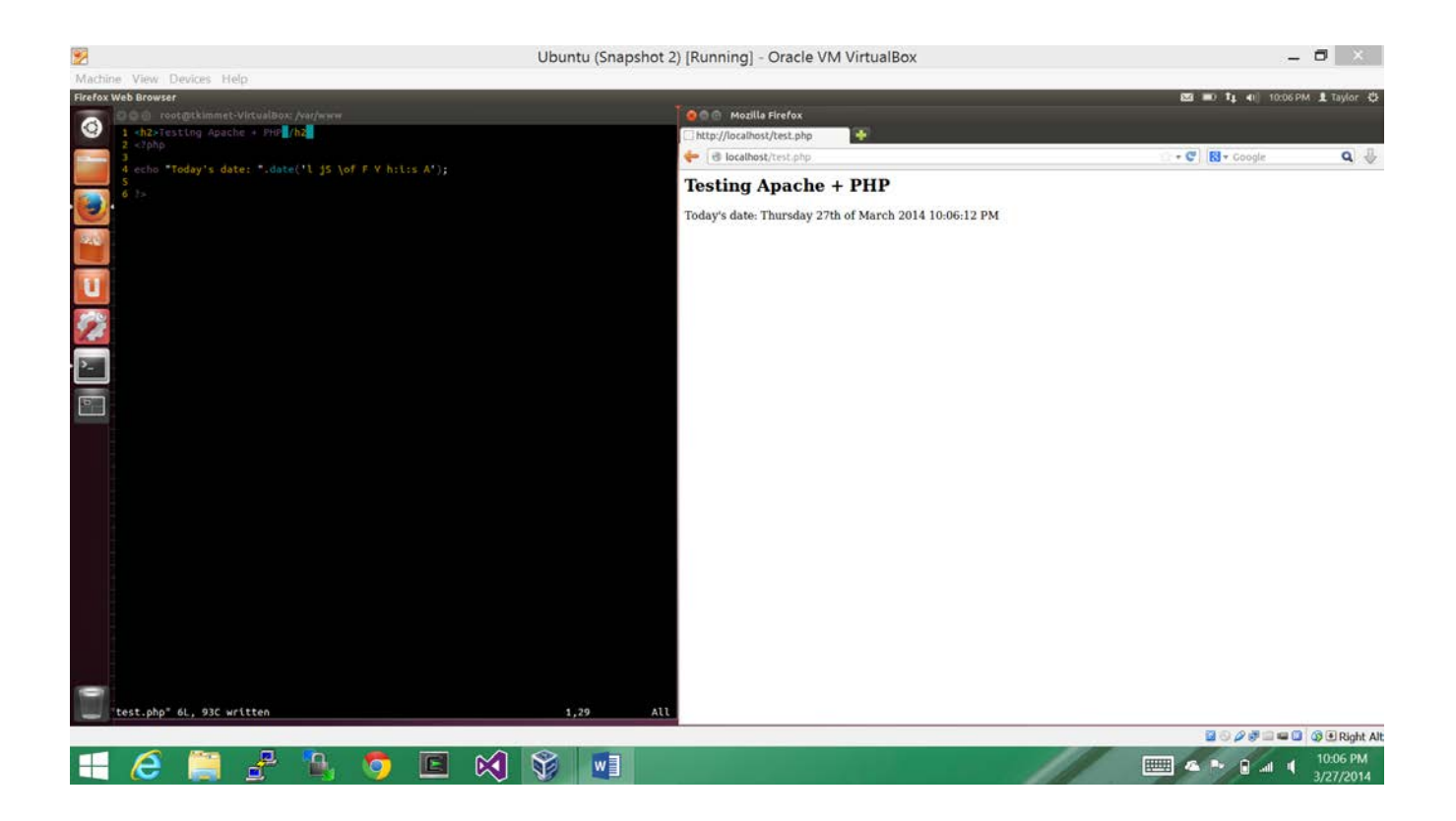

As you can see, a simple PHP page is used to display the date and time that the page is called. By doing this, we can assure that our Virtual Machines are ready and able to install and setup Fossil and the subsequent server. Our next step was to make sure we could serve and interact with Fossil repositories over HTTP. This screenshot demonstrates our successful setup of serving Fossil repositories over HTTP using Apache.

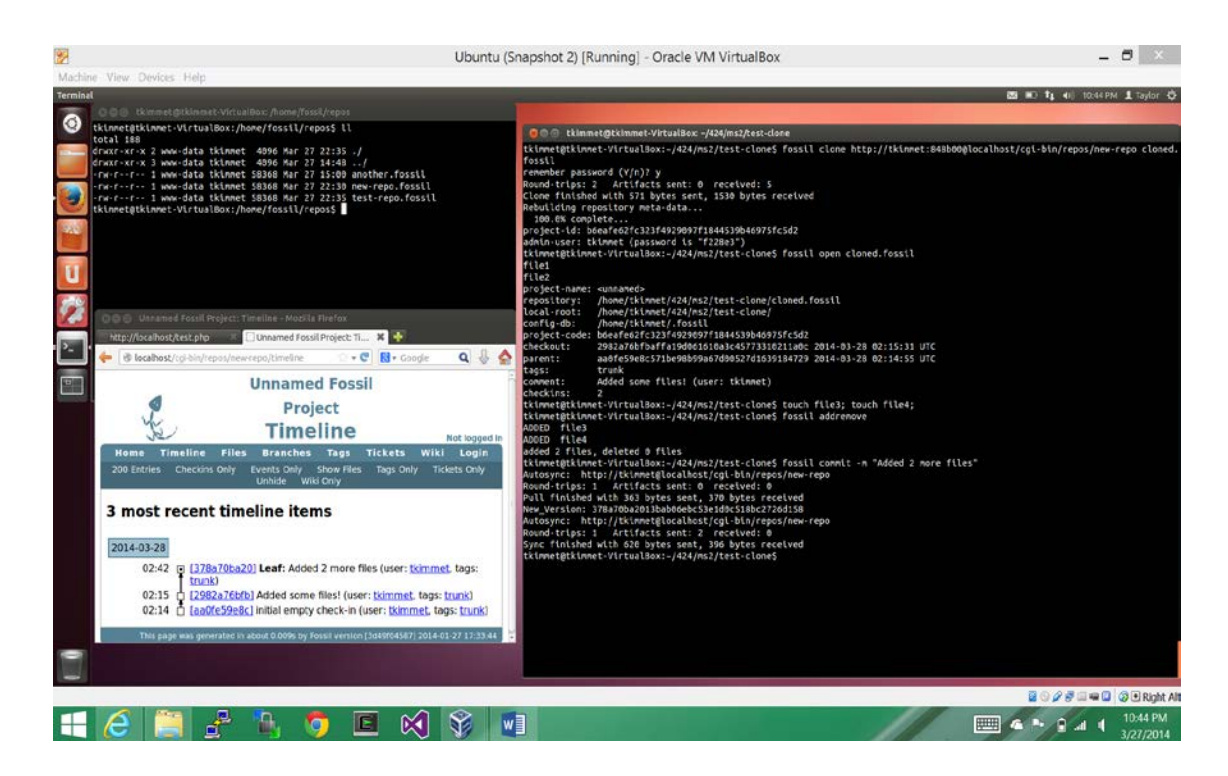

As indicated by the top right terminal window, we have a directory containing several Fossil repositories, including 'new-repo.fossil', which is the repository from the previous screenshot. In the right terminal window, 'test-repo' is cloned *using its remote URL*. Note that the same username (tkimmet) and password (848b00) that the repository was created with are used here to clone it. This, coupled with instructing Fossil to remember the password, will allow us later to push changes to the remote repository. The next step is to **open** the cloned repository, 'cloned.repo' as shown in the screenshot. This command opens a checkout for that repository and builds the working tree, which in this case consists of two files: 'file1' and 'file2'. Now we create two new files called 'file3' and 'file4'. These files are set to be tracked using the **addremove** command once again. Finally, we again **commit** these changes (addition of two files) to the repository. Since the **autosync** setting is enabled, the **commit** command will also push our changes to the *remote repository* as well as our local cloned repository.

As you can see, our Fossil server is functioning properly. We are able to clone a remote repository, commit changes, and view the repository web page, *all* over HTTP.

#### **User's Manual**

For users of Ubuntu, Fossil can actually be installed using apt-get (sudo apt-get install fossil). However, installation through a package manager is not necessary. The 'official' installation method for Fossil is to simply download the archive for your target platform, unpack the archive, and move the Fossil binary to a directory that is in your PATH environment variable. Once Fossil is installed, you must first initialize a Fossil repository with the 'fossil init' command. An example of this command can be seen below.

tkinnet@tkinnet-VirtualBox:~/424/ns2/testing\$ fossil init new-repo.fossil
project-id: b6eafe62fc323f4929097f1844539b46975fc5d2
server-id: 935ed4d97590234fe2590e5b2315644ae41a52b1
admin-user: tkinnet (initial password is "848b00")

Once your repository is initialized, you can open it with the fossil open command. This command requires the desired name of the repository as input, and creates a repository with the name provided. Another important command is the 'open' command. The 'open' command is used to build what is called a working checkout from an existing repository. A working checkout consists of all the files and directories that have been committed and stored in the repository thus far. You can think of it as 'unpacking' the contents of the repository. Below is an example of the fossil open command.

| tkinnet@tkinn | et-VirtualBox:-/424/ms2/testing5 fossil open new-repo.fossil     |  |  |  |  |  |  |
|---------------|------------------------------------------------------------------|--|--|--|--|--|--|
| project-name: | <unnaned></unnaned>                                              |  |  |  |  |  |  |
| repository:   | /home/tkinnet/424/ms2/testing/new-repo.fossil                    |  |  |  |  |  |  |
| local-root:   | /home/tkinnet/424/ms2/testing/                                   |  |  |  |  |  |  |
| config-db:    | /home/tkinnet/.fossil                                            |  |  |  |  |  |  |
| project-code: | b6eafe62fc323f4929097f1844539b46975fc5d2                         |  |  |  |  |  |  |
| checkout:     | aa0fe59e8c571be98b99a67d00527d1639184729 2014-03-28 02:14:55 UTC |  |  |  |  |  |  |
| tags:         | trunk                                                            |  |  |  |  |  |  |
| connent:      | initial empty check-in (user: tkinnet)                           |  |  |  |  |  |  |
| checkins:     |                                                                  |  |  |  |  |  |  |

As you can see from the screenshot, Fossil provides some statistics about your repository upon the 'open' call. The information provided by open is just some general information like repository name, comments, and configuration. In addition to this information, Fossil will also normally display all the files and directories, which are built upon calling 'open', but in this case there is nothing in the repository yet. More information about the repositories can be found by using the fossil status command. Now that you have fossil set up and a repository created, you can begin adding files to your repository. For our project, we simply created some example files to show how Fossil works. In reality Fossil would be used for software version control and not simple files like we use in our examples, however, the concept is the same. The first step in adding files and changes to a repository is to tell Fossil that your files need to be tracked. The simplest way to make Fossil start tracking any untracked files in your checkout is by using the 'addremove'. The 'add' part of this command obviously adds untracked files to the working checkout, but the 'remove' part less obviously removes any files that were previously being tracked, but are now considered 'missing' by Fossil (i.e. they no longer exist in the file system). This is probably the easiest way to handle updating the files to your

repository. Fossil also provides other options such as 'add' and 'remove' that let you do each of these functions on the repository separately. Despite adding your files to the working checkout so Fossil can track changes in them, you still have not saved any changes to the repository. To do this you must use the 'commit' command. Running fossil commit will store all of your changes in the repository, creating a new 'version' of the code, or whatever your project happens to be. Below you can see a commit in action. You can see that two files are created, and then they are added to the working checkout using 'addremove'. Finally they are stored in the repository using 'commit':

| tkimmet@tkimmet-VirtualBox:~/424/ms2/test-clone\$ touch file3; touch file4;             |
|-----------------------------------------------------------------------------------------|
| tkimmet@tkimmet-VirtualBox:~/424/ms2/test-clone\$ fossil addremove                      |
| ADDED file3                                                                             |
| ADDED file4                                                                             |
| added 2 files, deleted 0 files                                                          |
| tkimmet@tkimmet-VirtualBox:~/424/ms2/test-clone\$ fossil commit -m "Added 2 more files" |
| Autosync: http://tkimmet@localhost/cgi-bin/repos/new-repo                               |
| Round-trips: 1 Artifacts sent: 0 received: 0                                            |
| Pull finished with 363 bytes sent, 370 bytes received                                   |
| New_Version: 378a70ba2013bab06ebc53e1d0c518bc2726d158                                   |
| Autosync: http://tkimmet@localhost/cgi-bin/repos/new-repo                               |
| Round-trips: 1 Artifacts sent: 2 received: 0                                            |
| Sync finished with 620 bytes sent, 396 bytes received                                   |

### Analysis/Results

As an exercise in extending the basic functionality provided by Fossil, we created a simple web portal where users can view a list of links to all of the repositories residing on the server (that are web-facing, that is), as well as create a new repository right from the web page. The portal is a single PHP page, which examines the directory where all web-facing Fossil repositories are located, and creates a link to each one using the filename. The link simply directs the user to the page actually served by Fossil. From there they can perform any other administrative tasks or status checks that are necessary.

For the repository creation part of the portal, we use an HTML <form> element with two fields described below:

- Repository name this will be the name of your repository file. Note: the *.fossil* extension will be added automatically.
- Password this is an administrator-defined password, which resides in a text file in the same directory as the web page (not readable by outsiders). This is a security precaution to prevent spammers from adding repositories to flood the system

Once the form is posted back to the PHP page, we perform some validation to ensure the challenge password matches the password file, and to ensure the specified repository name is not already in use. Finally, if everything checks out, we execute a fossil init using PHP's *exec* function to create the user's repository.

| 000       | ) File Edit. View Metstory Bookmarks. Tools. Help. | ¶ <b>∔ En 4</b> 0)) 11:46 PM 👯 |
|-----------|----------------------------------------------------|--------------------------------|
| 0         | 🕻 🛞 localhost/index.php 💿 v 🕑 🕅 v Goo              | sgle 🔍 🖟 😭                     |
|           | Available Fossil Repositories                      |                                |
|           | • repol<br>• test                                  |                                |
| E I       | Repository name: demo Password:                    |                                |
| Â         | Create reporting                                   |                                |
| <b>*</b>  |                                                    |                                |
| <u>}-</u> |                                                    |                                |
|           |                                                    |                                |
| 1         |                                                    |                                |

Here is a screenshot of the web portal with the form information filled out:

And here is the page after the information has been submitted. You can see that the new repository has been added and is also visible in the list:

|          | File Ed     | t Vien <mark>x</mark> History Bookmarks Tools H | Ielp              |                          |               | 📬 💼 🖘)) 11:47 PM 🔱 |
|----------|-------------|-------------------------------------------------|-------------------|--------------------------|---------------|--------------------|
| 6        | 🔼 Re: [f    | ossil-users] Is there an 🗙 🗌 Reposit            | ory Portal 🗱 👫    | 1                        |               |                    |
|          |             | localhost/index.php                             |                   | \$<br>V                  | C Google      | Q 🕹 🏠              |
|          |             |                                                 |                   |                          |               |                    |
|          |             | Av                                              | ailable Fos       | sil Repositor            | ies           |                    |
|          | <           |                                                 | Rassia Mar        |                          | Part In State | NAX ANA            |
|          |             | Your repository has                             | heen created: adn | nin-user: tsk (initial n | assword is "4 | 24d1f")            |
|          |             | iour repository nus                             | been croutour uun | in user tox (initial p   |               |                    |
|          | • <u>re</u> | <u>po1</u>                                      |                   |                          |               |                    |
|          | • <u>te</u> | <u>st</u>                                       |                   |                          |               |                    |
|          |             |                                                 |                   |                          |               |                    |
|          |             |                                                 | Repository name:  |                          |               |                    |
|          |             |                                                 | Password:         |                          |               |                    |
|          |             |                                                 | Creat             | e repository             |               |                    |
| <u>a</u> |             |                                                 | L                 |                          | 1             |                    |
| 1        |             |                                                 |                   |                          |               |                    |
|          |             |                                                 |                   |                          |               |                    |
|          |             |                                                 |                   |                          |               |                    |
| Ĺ        |             |                                                 |                   |                          |               |                    |
|          |             |                                                 |                   |                          |               |                    |
|          |             |                                                 |                   |                          |               |                    |
|          |             |                                                 |                   |                          |               |                    |
|          |             |                                                 |                   |                          |               |                    |
|          |             |                                                 |                   |                          |               |                    |
|          |             |                                                 |                   |                          |               |                    |

# **Conclusions and Future Work**

To conclude, we have extended the capability of the version control software, Fossil. We have developed a web page to aid users in managing their Fossil repositories. The web page displays a user's current Fossil repositories, so that they can see a current list of their repositories and use command line commands to manage and edit their repositories. Fossil already provides a plethora of services and features, which we have discussed earlier. Given more time, we think some more work could be done to add even more to our Fossil web portal. One feature we think would be compelling is the ability to specify initialization parameters such as admin user, and default password straight from the portal. A weakness in our current setup is that the portal is running over HTTP without SSL. This decision was made simply for testing purposes. If this were going to be available over the Internet, we would definitely want to secure it with SSL to prevent security leaks with the password. The HTTPS work is mainly with the apache web server, however, and we simply did not do it because we just wanted to test the concept.